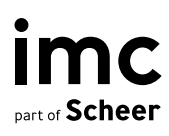

# Microsoft Entra Integration

Service Description
imc Learning Suite

July 31, 202<mark>4</mark>

## Preface and Goals

This document describes the **Microsoft Entra Integration** service provided by the imc project team for the Learning Management System (LMS) imc Learning Suite. The imc Learning Suite is a standard product (standard software) which is constantly being extended with further functions & features (Innovation Packages). In addition, the LMS offers several standard integration options, and this document describes the services to integrate the LMS with Microsoft Entra in terms of **User Provisioning** and **User Authentication**.

The procedure for integration with Microsoft Entra describes the imc recommendation that uses **SCIM** for user provisioning and **SAML2** for user authentication via SSO. There might be alternatives such as Open ID Connect or CSV user import, and extension such as user provisioning via SSO but this service description focuses on the imc recommended integration with Microsoft Entra and describes the relevant step. For this reason, the document contains the procedures considering the following aspects:

- **Description of the services to be provided** by the imc project team in the context of implementing a customisation.
- **Description of the competences and responsibilities**, which lie partly on the part of imc and partly on the part of the customer.
- **Description of the procedure, the process and time dependencies** for the implementation of the customisations, so that a transparent view of the individual steps is possible for all involved people.

### **User Provisioning via SCIM**

User Provisioning via SCIM needs to exchange details between Microsoft Entra and the LMS.

#### **Configuration in imc Learning Suite**

User Provisioning via SCIM needs SCIM to be activated in the *Configuration* area of the LMS. The following screenshot illustrates that SCIM is activated (see tab **Description**) and the *User identifier* used for SCIM integration (scim\_admin).

|           | Edit System setup 60 saved: 21-Feb-2024 Context: GLOBAL |                                                |           |  |  |  |
|-----------|---------------------------------------------------------|------------------------------------------------|-----------|--|--|--|
| Descripti | on Mapping                                              |                                                |           |  |  |  |
|           | Created                                                 | Last update                                    | Object ID |  |  |  |
|           | System                                                  | 21-Feb-2024 02:05 (imc SCIM)                   | 60        |  |  |  |
|           | Active                                                  |                                                |           |  |  |  |
|           | Return multi-value attributes always as a list          | st even when only one value is available $(i)$ |           |  |  |  |
|           | User identifier (100 characters max.)                   |                                                |           |  |  |  |
|           | scim_admin                                              |                                                |           |  |  |  |
|           |                                                         |                                                |           |  |  |  |

The tab **Mapping** allows to define the field mapping that means the fields provided by Microsoft Entra (source fields) are mapped to user attributes (target fields) in the LMS. The following screenshot shows the recommended mapping of **firstname**, **lastname**, **login**, **mail**, **id**, and **manager information**.

|          | Edit System setup 60 saved: 08-Jul-2024 Context: GLOBAL                  |              |
|----------|--------------------------------------------------------------------------|--------------|
| Descript | ion Mapping                                                              |              |
|          |                                                                          | Target field |
|          | emails work value                                                        | EMAIL        |
|          | externalId                                                               | EXT_ID_SCIM  |
|          | id                                                                       | EXT_ID_SCIM  |
|          | name familyName                                                          | LASTNAME     |
|          | name givenName                                                           | FIRSTNAME    |
|          | userName                                                                 | LOGIN        |
|          | urn:ietf:params:scim:schemas:extension:enterprise:2.0:User manager value | SUPERIOR     |
|          |                                                                          |              |

As the manager information (SCIM-ID of the manager) is stored in a temporary user attribute of type *text field*, this field must be created manually (*Microsoft Entra Superior*).

| 8 | Global                         | Personal a                              | attributes               |
|---|--------------------------------|-----------------------------------------|--------------------------|
|   | My saved searches All contents | Search term<br>Microsoft Entra Superior | 2 2                      |
|   | ■ Name                         |                                         | ▼ Display name           |
| × | SUPERIOR                       |                                         | Microsoft Entra Superior |
|   |                                |                                         |                          |
|   |                                |                                         |                          |
|   |                                |                                         |                          |
|   |                                |                                         |                          |
|   |                                |                                         |                          |
|   |                                |                                         |                          |
|   |                                |                                         |                          |
|   |                                |                                         |                          |
|   | Hite ass assas                 | 14 d Page 1 of                          |                          |
|   | nits per page.                 |                                         |                          |
|   | Details                        |                                         |                          |
|   | Microsoft Entra Sup            | erior (126050)                          |                          |
|   | Attribute name                 | SUPERIOR                                |                          |
|   | Form element                   | Text field                              |                          |
|   | Required field                 | No                                      |                          |

In addition, the **profile data source** must be configured (in the Configuration area of the LMS) for SCIM with EXT\_ID\_SCIM as profile identifier attribute.

For user authentication, a user must be created in the LMS (SCIM user). Recommendation is to use *scim\_admin* as *Login name* (LOGIN) and *External SCIM ID* (EXT\_ID\_SCIM). The following screenshot illustrates the user. This completes the configuration in the LMS.

| 4          | Global                            | · Users      |     |      |                                           |                                      |                                              |                   |        |
|------------|-----------------------------------|--------------|-----|------|-------------------------------------------|--------------------------------------|----------------------------------------------|-------------------|--------|
| <u>,</u>   | My saved searches<br>All contents | scim         | Q Q |      |                                           |                                      |                                              |                   |        |
| 1.         | E Login name                      | ▼ E-mail     |     |      | <ul> <li>Authentication status</li> </ul> | <ul> <li>External SCIM ID</li> </ul> | <ul> <li>Microsoft Entra Superior</li> </ul> | ♥ Update          |        |
| ×          | scim_admin                        | scim@im-c.de | imc | SCIM | Active                                    | scim_admin                           |                                              | 08-Jul-2024 08:58 | Active |
| <b>#</b> • |                                   |              |     |      |                                           |                                      |                                              |                   |        |
| <b>*</b>   |                                   |              |     |      |                                           |                                      |                                              |                   |        |

#### **Configuration in Microsoft Entra**

To configure SCIM and LMS integration in Microsoft Entra, as a first step, a **JSON Web Token** (JWT) must be created for the defined scim user. This will be provided by imc technical specialist. Using this token, the SCIM providing can be configured in Microsoft Entra. This assume that an Enterprise Application was created in Microsoft Entra by the IT specialist on customer side. The following screen illustrates where the token needs to be stored.

| Microsoft Entra admin cente | ${\cal P}$ Search resources, services, and docs (G+/)                                                                                                    |
|-----------------------------|----------------------------------------------------------------------------------------------------|
| Home                        | Home > Enterprise applications   All applications > Imssandbox   Overview >                                                                                                    |
| Ciagnose & solve problems   | Provisioning                                                                                                    |
| Favorites                   | Save X Discard                                                                                                    |
| All users                   | * Provisioning Mode                                                                                                    |
| i All groups                | ★ Automatic ✓                                                                                                    |
| App registrations           | ★ Use Microsoft Entra to manage the creation and synchronization of user accounts in Imssandbox based on user and group                                                                                                   |
| Enterprise applications     | assignment.<br>★                                                                                                    |
| Identity Protection         | ★ ∧ Admin Credentials                                                                                                    |
| Identity                    | Admin Credentials Microsoft Entra needs the following information to connect to imssandbox's API and synchronize user data.                                                                                               |
| Overview                    | Tenant URL * 💿                                                                                                    |
| کر Users                    | https://sandbox.lms-saas.com/ils/restapi/lms/scim/                                                                                                    |
| ස් Groups                   | V Secret Token                                                                                                    |
| Devices                     |                                                                                                    |
| Applications                | Microsoft recommends using the pre-integrated application from the Microsoft Entra galley instead of a custom<br>and The residuentation of a subscription of the work with the tarent and and unsize the best expression. |
| Enterprise applications     | Click here to search for and add your app from the gallery.                                                                                                    |
| App registrations           | ★ Test Connection                                                                                                    |
| Protection                  |                                                                                                    |
| Identity governance         |                                                                                                    |
| External Identities         | V Settings                                                                                                    |

In addition, the Tenant URL must be defined: <LMS-URL>/ils/restapi/lms/scim

Then, the Microsoft Entra specialist on customer side must define which **users and user groups** should be considered for SCIM synchronization.

**Hint**: If the customer also uses non-productive environments such as Test or Stage, imc recommends to setup SCIM integration also for these environments with separate Enterprise Applications in Microsoft Entra.

As a last step, the **SCIM mapping** gets defined. Here the mapping in Microsoft Entra must be identical to the mapping defined in the LMS.

| Attribute Mapping                                                 |                                      |                        |         |        |
|-------------------------------------------------------------------|--------------------------------------|------------------------|---------|--------|
| 🗟 Save 🗙 Discard                                                  |                                      |                        |         |        |
| Yes No                                                            |                                      |                        |         |        |
| ource Object                                                      |                                      |                        |         |        |
| User                                                              |                                      |                        |         |        |
| ource Object Scope                                                |                                      |                        |         |        |
| All records                                                       |                                      |                        |         |        |
| arget Object                                                      |                                      |                        |         |        |
| urnietf:params:scim:schemas:extension.ent                         | terprise:2.0:User                    |                        |         |        |
| arget Object Actions                                              |                                      |                        |         |        |
|                                                                   |                                      |                        |         |        |
| Create                                                            |                                      |                        |         |        |
| Update                                                            |                                      |                        |         |        |
| V Delete                                                          |                                      |                        |         |        |
|                                                                   |                                      |                        |         |        |
| Attribute Mappings<br>Attribute mappings define how attributes ar | e synchronized between Microsoft Ent | ra ID and customappeso |         |        |
| customappsso Attribute                                            | Microsoft Entra ID Attribute         | Matching precedence    | Edit    | Remove |
| userName                                                          | userPrincipalName                    | 1                      | Edit    | Delete |
| emails[type eq "work"].value                                      | mail                                 |                        | Edit    | Delete |
| name.givenName                                                    | givenName                            |                        | Edit    | Delete |
| name.familyName                                                   | surname                              |                        | Edit    | Delete |
|                                                                   | objectId                             |                        | Edit    | Delete |
| externalld                                                        |                                      |                        | 2003200 |        |
| externalld<br>urn:ietf:params:scim:schemas:extension:e            | manager                              |                        | Edit    | Delete |

With completing the mapping, the SCIM user provisioning setup is completed and can be activated in Microsoft Entra.

**Hint**: Microsoft Entra offers on-demand synchronization and some automatic processing where Microsoft synchronizes whenever users are updated.

As a result of this SCIM setup, all users assigned to the synchronization process are created in the LMS.

User Authentication via SAML2 needs to exchange details between Microsoft Entra and the LMS. In the following, the entityID *Ims-sandbox* is used as example.

#### **Configuration in Microsoft Entra**

First, a new Enterprise Application ("new Application" and "create your own application") must be created in Microsoft Entra for the LMS. The example here uses the name *LMS Sandbox*. Important to note is that this needs to be done by the Microsoft Entra specialist on customer side and the process should directly consider the configuration for any additional non-productive LMS environment (i.e., Test or Stage environment). The recommendation is to specify this in the name of the additional Enterprise Application (e.g., *LMS Test Sandbox*).

In a second step, Single Sign On must be configured in the section SAML2 of the new Application. Here the *SAML entityID* (*Ims-sandbox*) as well as the reply-URL **<LMS-***URL>/idm/saml/SSO/alias/Ims-sandbox* is used.

Microsoft Entra allows now to extract the federation metadata URL (via "Get App Federation Metadata URL"). The URL looks like this:

https://login.microsoftonline.com/308c5dac-2481-4467-8487f122d91c7f24/federationmetadata/2007-06/federationmetadata.xml?appid=d89e8c21-b9bb-4f76-9fda-cef532a7d0a9

The Microsoft Entra specialist must ensure that the *Attributes & Claims* section is correctly configured. Here, the attribute user.userprinciplename (which is usually the mail address of the users) is used as *Unique User identifier* (*Name ID*).

As a last step in Microsoft Entra, the user groups and individual users must be added that are allowed to use the new application or service. This completes the configuration in Microsoft Entra as the application is created, Single Sign On is configured, and users are allowed to use the application.

#### **Configuration in imc Learning Suite**

Next, the Single Sign On via Saml2 needs to be configured in the LMS. Using the Configuration section and item Saml Authentication allows to setup the connection to Microsoft Entra. The following two figures show the relevant entries:

- On the **Description** tab *Ignore validation* and *Send Saml request* must be ticked. The field *SP* meta data file path can be entered with any arbitrary value. The *Mapping* section is not filled as account provisioning is not used in this scenario. This also means that the tab **Mapping** entries stays empty.

| Identity provider Mapp             | ing entries                   |           |
|------------------------------------|-------------------------------|-----------|
| reated                             | Last update                   | Object ID |
| System                             | 14-Jun-2024 09:47 (imc Super) | 16        |
| lote: Mandatory fields are marke   | d with an asterisk (*).       |           |
| ] Test mode 🕕                      |                               |           |
| Ignore validation (1)              |                               |           |
| Enable algorithm check 🔅           |                               |           |
| Send Saml request 🕕                |                               |           |
| Multiple IdPs                      |                               |           |
| Enable account provisioning        |                               |           |
| allback provider URL ①             |                               |           |
|                                    |                               |           |
| allback issuer URL                 |                               |           |
|                                    |                               |           |
| allback redirection URL            |                               |           |
|                                    |                               |           |
| allback key store path IdP         |                               |           |
|                                    |                               |           |
| allback key store alias IdP        |                               |           |
|                                    |                               |           |
| P meta data file path*             |                               |           |
|                                    |                               |           |
| P assertion consumer service U     | RL                            |           |
|                                    |                               |           |
| P single logout service URL        |                               |           |
|                                    |                               |           |
| ntities that use the authenticatio | in context (3)                |           |
|                                    |                               |           |
| Mapping                            |                               |           |
| Default client                     |                               |           |
|                                    |                               | Ψ         |
| Import without self-registra       | tion (i)                      |           |
|                                    |                               |           |

 On the Identity Provider tab, the Microsoft Entra IDP needs to be configured. Here, the SAML entity ID (*Ims-sandbox*) must be entered as the URL to the LMS Identity Manager Service (IDM Service): <LMS-URL>/idm. The field *IDP metadata URL* needs the link to the federation metadata URL taken from Microsoft Entra and the *Signature algorithm type* is set to RSA-SHA256.

| L with D | htar iffs                      | Franke 18.                                                                                                    | - Berlander UR.                  | One Part 1 |
|----------|--------------------------------|----------------------------------------------------------------------------------------------------|----------------------------------|------------|
| sendoox  | Http://sandbox.impises.com/idm | Https://saketbox.ine-sage.com/sam.                                                                                     | https://secdoucline-sees.com/idm | Yes        |
|          |                                | SAML entry 67 (2000 characters max.)                                                                                   | i.                               |            |
|          |                                | SAM write also (2000 characters may)                                                                                   |                                  |            |
|          |                                | Instantiox                                                                                                    |                                  |            |
|          |                                | SAML display name (50 characters max)                                                                                  |                                  |            |
|          |                                | User attribute in SAML response (20 characters max.)                                                                   |                                  |            |
|          |                                | User attribute ILS (20 characters max.)                                                                                |                                  |            |
|          |                                | Issuer URL* (2000 characters max.)                                                                                     |                                  |            |
|          |                                | Enclose LET ( 2000) characteris may \                                                                                  |                                  |            |
|          |                                | https://sandbox.imu-saas.com/ibm                                                                                       |                                  |            |
|          |                                | Redirection URL* (2000 characters max.)<br>https://sandbox.ims-saas.com/idm                                            |                                  |            |
|          |                                | EP metadata URL* (2000 characters max.)<br>https://login.microsoftonline.com/308c5dac-2481-4467-8487-F122091c7f24/fede |                                  |            |
|          |                                | g Use for LMS                                                                                                    |                                  |            |
|          |                                | Key store password crypted                                                                                             |                                  |            |
|          |                                | Enable account provisioning                                                                                            |                                  |            |
|          |                                | Signature algorithm type<br>RSA SH4256 ♥                                                                               |                                  |            |
|          |                                | Key store path (dP* (2000 characters max.)                                                                             |                                  |            |
|          |                                | note                                                                                                    |                                  |            |
|          |                                | Key store path S8* (2000 characters max.)                                                                              |                                  |            |
|          |                                | none                                                                                                    |                                  |            |
|          |                                | Key store alias IdP* (2000 characters max.)                                                                            |                                  |            |
|          |                                | nove                                                                                                    |                                  |            |
|          |                                | Key store alias SP* (2000 characters max.)                                                                             |                                  |            |
|          |                                | POM                                                                                                    |                                  |            |
|          |                                | Key store password SP* (2000 characters max.)                                                                          |                                  |            |
|          |                                | note                                                                                                    |                                  |            |
|          |                                | Refay state (2000 characters max.)                                                                                     |                                  |            |

After some minutes (the IDM refreshes the configuration on a regular basis every 5 to 10 minutes), the access to the Service Provider Metadata is possible via the following link: *<LMS-URL>/idm/saml/metadata/alias/lms-sandbox* 

As a last step, the SAML entity ID must be added to the client configuration of the client that is used on the public dashboard page before login. The following screen shows that login form and SAML authentication with SAML entity ID Ims-sandbox are activated.

|             | Customer<br>Edit Client 1 saved: 08-Jul-2024 |                 |          |                       |               |             |  |
|-------------|----------------------------------------------|-----------------|----------|-----------------------|---------------|-------------|--|
| Description | E-mail addresses                             | Languages       | Settings | Access and security   | Import source | ce settings |  |
| c           | reated                                       |                 | Last up  | date                  |               | Object ID   |  |
|             | 01-Jul-2023 00:00 (ir                        | mc Super)       | 08-J     | ul-2024 08:48 (imc Su | iper)         | 1           |  |
|             | Authentication                               |                 |          |                       |               |             |  |
|             | Username and pass                            | word login form |          |                       |               |             |  |
|             | SAML authentication                          | n (i)           |          |                       |               |             |  |
|             | SAML entity ID (100 cha                      | racters max.)   | D        |                       |               |             |  |
|             | lms-sandbox                                  |                 |          |                       |               |             |  |

As a result of the LMS configuration, the login screen of the LMS shows the SAML2 login button above the local login form.

| Login with exter | rnal identity provider |  |
|------------------|------------------------|--|
|                  | or                     |  |
| Login            |                        |  |
| Password         |                        |  |
| assword          |                        |  |

<u>Hint</u>: If only SAML2 is activated as authentication mode, the login screen is automatically triggering the Saml request and forwarding to Microsoft Entra for authentication.

Finally, Microsoft Entra integration and Single Sign On authentication via SAML2 allows to easily perform authentication with imc users. The Microsoft Entra specialist does not need to provide test users to imc for testing purposes. Microsoft Entra allow to provide access to the new Enterprise (*LMS Sandbox*) just by adding existing Microsoft users from imc to the application / service. It is highly recommended for testing purposes as this allows to do a full end-to-end testing by imc.